## PC-cillin 2023 雲端版 如何變更產品序號

如購買新產品或是續約後取得新序號不清楚如何使用時,只需要於防毒軟體介面中點選右下方「到期日期」,或是開啟「關於軟體」的畫面,即可修改 PCcillin 2023 雲端版 的產品序號。

- 一、開啟 PC-cillin 雲端版 主畫面
- 二、修改 PC-cillin 2023 雲端版 序號
- 1. 請點選主畫面右上方「人像」的圖示。
- 2. 請點選「關於軟體」。

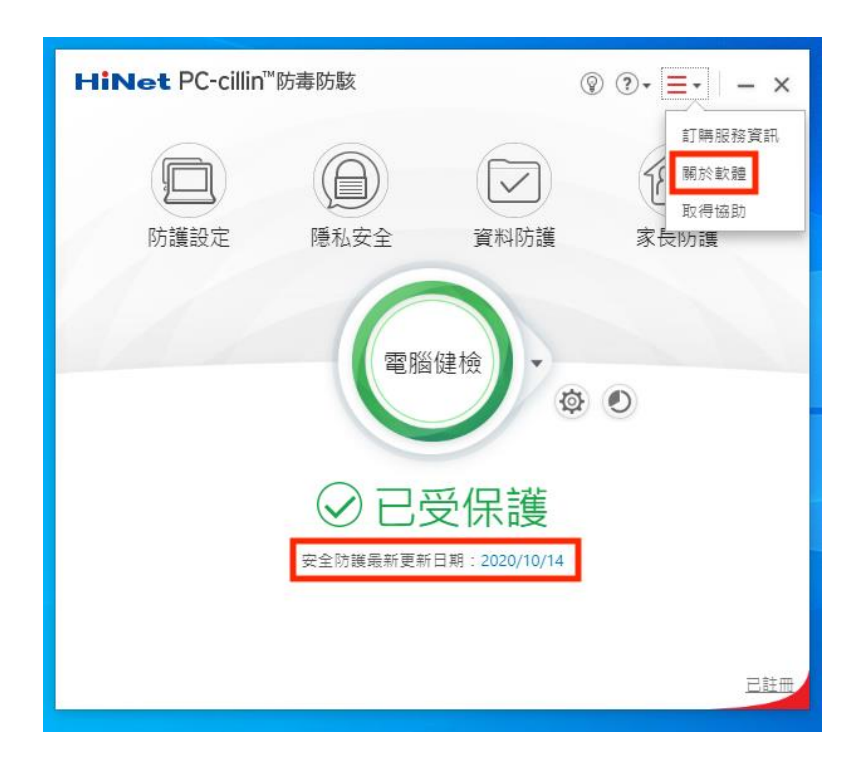

3. 點選「產品序號」。

| 關於您的軟體                  |                                                                                                    | ×    |
|-------------------------|----------------------------------------------------------------------------------------------------|------|
| Ð                       | HiNet PC-cillin 防毒防駭<br><sup>程式版本:</sup><br>17.7.1634 (元件版本)<br>產品序號:<br>TXEF·<br>版本類型:<br>正式版<br>SPN GUID:<br>4bba: |      |
| < 已取得最新元                | <b>元件。</b>                                                                                                    |      |
| (上次檢查更新                 | 新:2022/11/4 上午9:30:13)                                                                                               |      |
|                         |                                                                                                    |      |
|                         |                                                                                                    |      |
| 版權所有 © 2022 Trend       | Micro Incorporated / 趨勢科技股份有限公司。保留所有權利。本軟體受著作                                                                        | 權法與國 |
| 除條約的保護。未經止3<br>並可能判處重刑。 | q.投權重款或數佈本程式或本程式的仕一部份,均可能數重購20法律而導致2.                                                                                | 非手貫。 |
| 第三方授權資訊<br>隱私權聲明        |                                                                                                    |      |
| 資料蒐集注意事項                |                                                                                                    |      |
|                         |                                                                                                    | 關閉   |

- 4. 在「新產品序號」輸入序號。(如圖 1.)
- 5. 點選下一步,即完成修改。(如圖 2.)

※ 警告:每組序號的使用期限及授權台數為個別獨立·系統不會自動把不同序號的剩餘期限和 台數進行合併!為保障您的會員權益·請不要在序號尚未到期前·提早輸入新序號。

| 在下方欄位中輸入畫品序號後,誦點還「下一步」握得下一個步襲。<br>揭醒您,每組序號的使用期限及給數為個別獨立,条統不會自動總不同序號的使用期限和給數移轉或合併,為了保護您<br>的會員欄註,容您原本的重品序號。<br>日前的產品序號:<br>TXEF- |
|----------------------------------------------------------------------------------------------------|
| 新產品序號:<br>[                                                                                                    |
|                                                                                                    |
|                                                                                                    |

- 6. 輸入「電腦名稱」。(如圖 1.)
- 7. 按「下一步」。(如圖 2.)

| PC-cillin 雲端版                                             | ×                           |
|-----------------------------------------------------------|-----------------------------|
| 02                                                        |                             |
| 註冊您的安全防護                                                  |                             |
| 為電腦命名可協助您這蹤軟體的安裝位置。                                       |                             |
| 電磁名稱                                                      |                             |
|                                                           |                             |
| 為何這部電腦需要名字呢?                                              |                             |
| 每次安裝軟體的時候,輸入不同的電腦名稱,有利於您在不同<br>可以使用「工作用藥記型電腦」、「審廳中的電腦」等名稱 | 可的電腦之間切換安全防護或是取消旺冊服務,您<br>* |
|                                                           |                             |
|                                                           |                             |
|                                                           |                             |
|                                                           |                             |
|                                                           |                             |
| 為何需要註冊?                                                   |                             |
| TREND                                                     | <del>世一</del> 不             |
|                                                           |                             |
|                                                           |                             |
|                                                           |                             |
| 物「白라 即可                                                   |                             |
| . 按 元 风 」 即 马 。                                           |                             |
| PC-cillin 雪娃版                                             | ×                           |
|                                                           | ~                           |
| 己完成註冊服務                                                   |                             |
|                                                           |                             |
| <i>嘭</i> 谢您註冊趨勢科技軟體。                                      |                             |
| 產品名稱                                                      |                             |
| PC-cillin 雲端版                                             |                             |
| 產品序號                                                      |                             |
| 到期日                                                       |                             |
| 2019/1/1                                                  |                             |
| 電腦名稱                                                      |                             |
|                                                           |                             |
|                                                           | 🚔 列印此頁面                     |
|                                                           | 🚔 列印此頁面                     |
|                                                           | 🚔 列印此頁面                     |
| TREND                                                     | ▲列印此頁面<br>完成                |